# Instructions for Filing Unemployment Insurance Online

State of Hawaii Department of Labor and Industrial Relations Unemployment Insurance Division

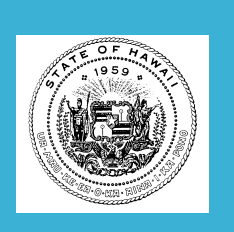

- Create an Online Account
- File an Initial Claim for Unemployment Benefits
- > File a Claim Certification

## Part 1:

Create an Online Account To Create an Online Account go to:

# http://uiclaims.hawaii.gov

## Select: Claimant Services

| Mobile View                                                                                                    |         |
|----------------------------------------------------------------------------------------------------|---------|
| State of Hawaii, Department of Labor and Industrial Relations Unemployment Insurance                                                                                                    |         |
| L Claimant Services                                                                                                    |         |
| Temployer Services                                                                                                    |         |
| Contact                                                                                                    |         |
| For Claimants                                                                                                    |         |
| Create Account/Login Apply for Benefits Reactivate an Existing Claim File a Claim Certification Check Claim or Payment Status File or View Appeals Update Personal Information Direct Deposit G Get started | A BOARD |
| For Employers                                                                                                    | -       |
| Create Account/Login     File Low Earning Report     File or Wew Appeals     Register for SIDES E-Response     Get started                                                                                  |         |

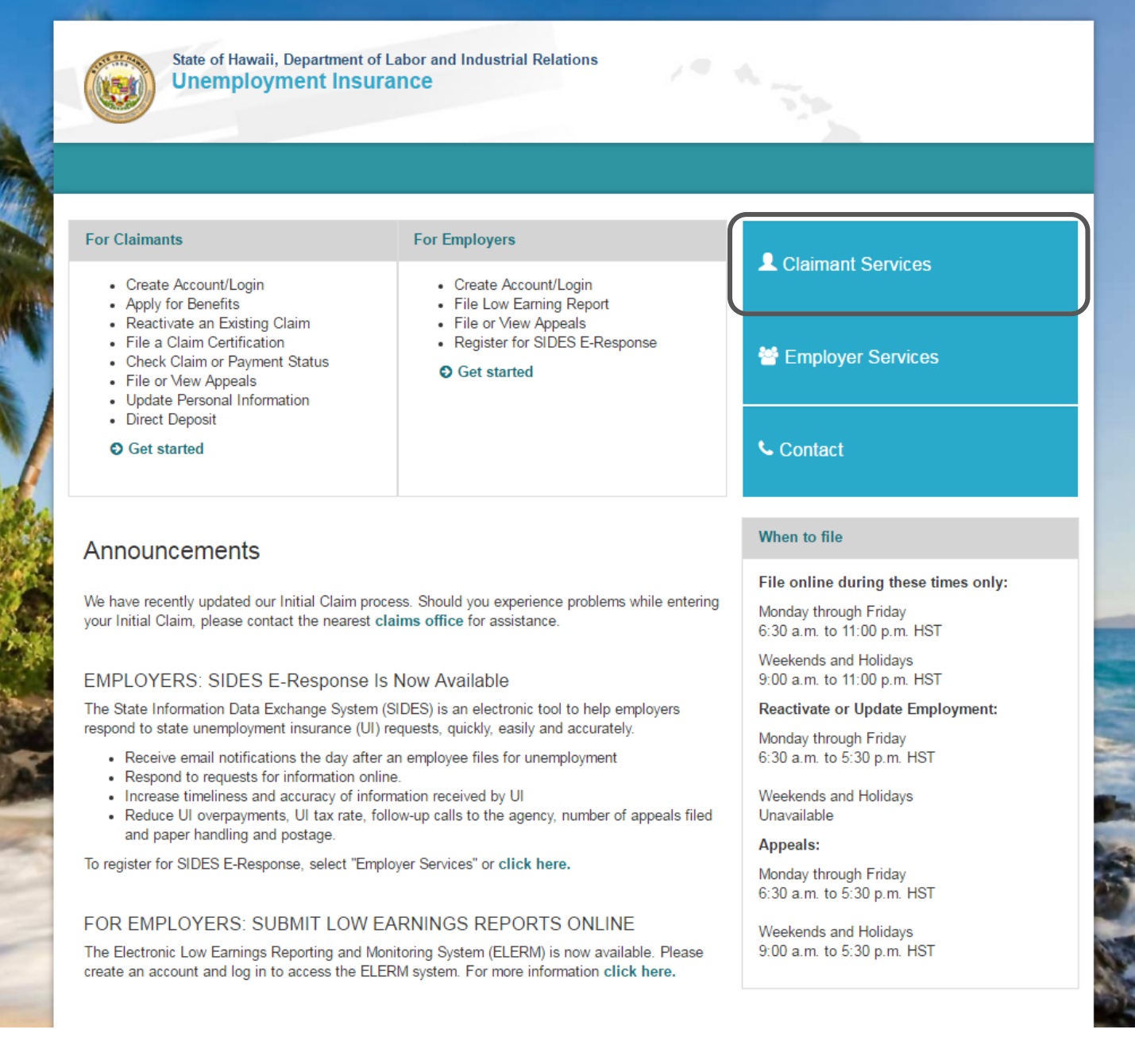

## Select: Create Account

| Unemployment insuran                                                       | ce                                            |
|----------------------------------------------------------------------------|-----------------------------------------------|
| CLAIMANT LOGIN - USERNAME                                                  |                                               |
| Username                                                                   |                                               |
|                                                                            |                                               |
|                                                                            |                                               |
| Sign in                                                                    |                                               |
| Forgot Usemame?                                                            | O Cance                                       |
| CLAIMANT REGISTRATION                                                      |                                               |
| Create your personal account. Before<br>unemployment benefits or payment h | filing online for<br>istory, you must have an |
| account. To create an account click be                                     | elow.                                         |
|                                                                            |                                               |

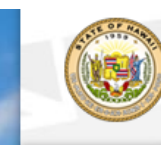

State of Hawaii, Department of Labor and Industrial Relations Unemployment Insurance

| CLAIMANT LOGIN - USERNAME | CLAIMANT REGISTRATION                                                                                                    |
|---------------------------|----------------------------------------------------------------------------------------------------|
| Username                  | Create your personal account. Before filing<br>online for unemployment benefits or payment<br>history, you must have an account. To create<br>an account click below. |
| Sign in                   | Create Account                                                                                                    |
| Forgot Username? O Cance  | el de la companya de la companya de la companya de la companya de la companya de la companya de la companya de                                                        |

## Announcements

## STATE ADDITIONAL BENEFITS (SAB)

Governor Ige has approved legislation which provides for a new temporary program limited to the County of Maui to pay 13 weeks of State Additional Benefits (SAB) to workers who exhaust regular benefits during the period beginning September 4, 2016 through O... see more >>

## TAX INFORMATION

Form 1099g will be mailed on or about January 25, 2017 to all who received unemployment insurance (UI) benefits in calendar year 2016. The form includes the amount of benefits paid and other information to meet Federal, State, and personal income tax needs for the tax year... see more >>

## WHEN TO FILE

### File online during these times only:

Monday through Friday 6:30 a.m. to 11:00 p.m. HST

Weekends and Holidays 9:00 a.m. to 11:00 p.m. HST

Reactivate or Update Employment:

Monday through Friday 6:30 a.m. to 5:30 p.m. HST

Weekends and Holidays Unavailable

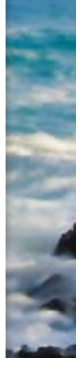

## Creating an Online Account

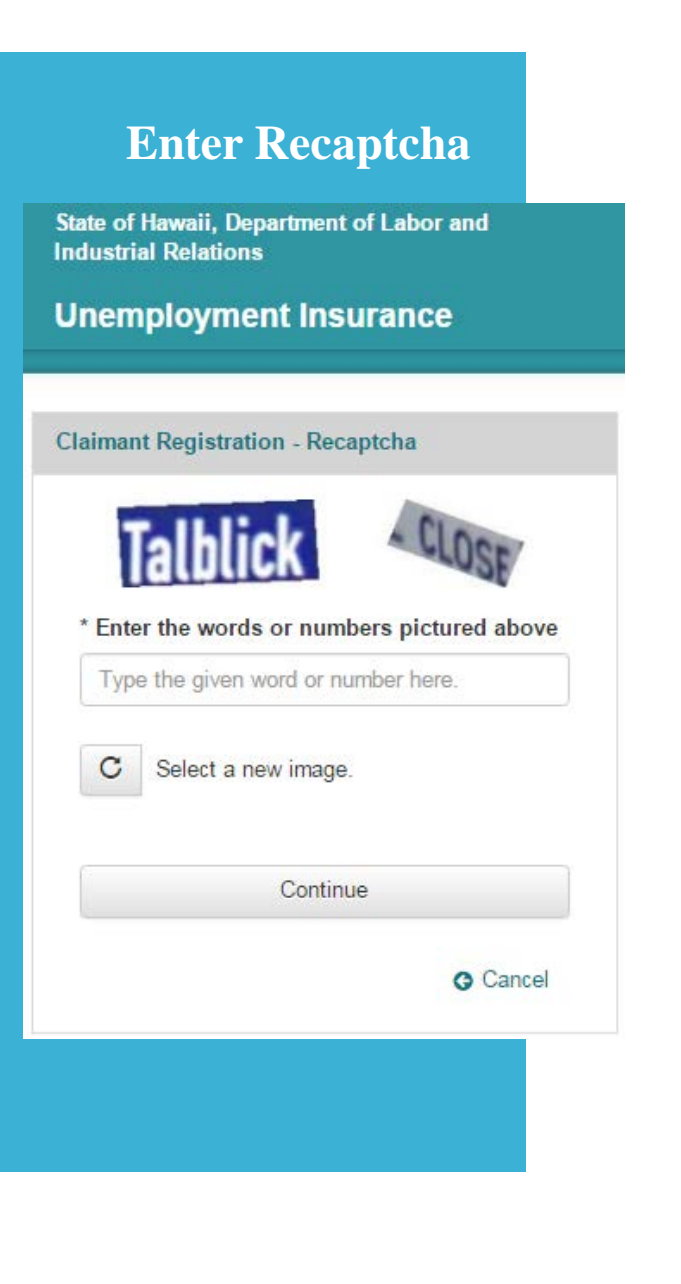

## **Enter your Basic Information**

State of Hawaii, Department of Labor and Industrial Relations

Unemployment Insurance

Claimant Registration - Basic

| innananan Ina   | daabaa)                 |     |      |  |
|-----------------|-------------------------|-----|------|--|
| XXXXXXXXXXX (NO | dasnes)                 |     |      |  |
| * Birthdate     |                         |     |      |  |
| Month           | <ul> <li>Day</li> </ul> | *   | Year |  |
| * Last Name     |                         |     |      |  |
| * First Name    |                         |     |      |  |
| Middle Initial  |                         |     |      |  |
|                 |                         |     |      |  |
| 0               | Continu                 | ie. |      |  |
|                 | Contine                 |     |      |  |

## **Create a Username**

State of Hawaii, Department of Labor and Industrial Relations

Unemployment Insurance

### **Claimant Registration - Profile**

### \* Confirm Social Security Number

xxxxxxxx (no dashes)

\* Username

\* Confirm Username

\* E-mail Address

\* Confirm E-mail Address

Continue

O Cancel

## Creating an Online Account

## **Enter Security Questions**

State of Hawaii, Department of Labor and Industrial Relations

Unemployment Insurance

### **Claimant Registration - Security Questions**

| Select                 |          |
|------------------------|----------|
| * Answer #1            |          |
| * Security Question #2 |          |
| Select                 |          |
| * Answer #2            |          |
| * Security Question #3 |          |
| Select                 |          |
| * Answer #3            |          |
| Contin                 | ue       |
|                        | O Cancel |

## Select a Security Image & Create a Security Phrase

State of Hawaii, Department of Labor and Industrial Relations

### Unemployment Insurance

### **Claimant Registration - Security Questions**

Choose a Security Image and Phrase that you will recognize the next time you log in. The security image and phrase is used to build your personal profile and will make your account more secure.

### \* Select Security Image

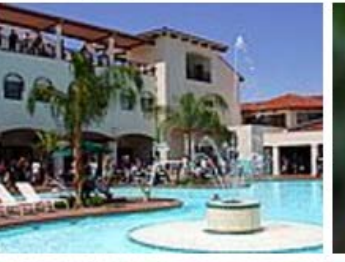

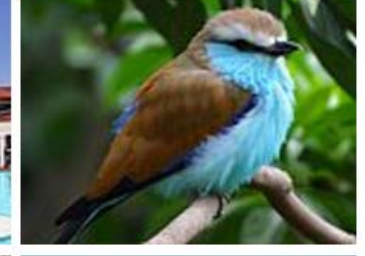

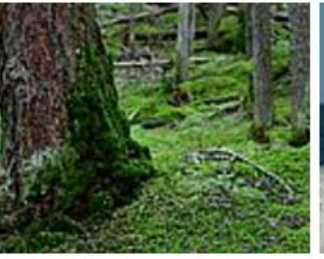

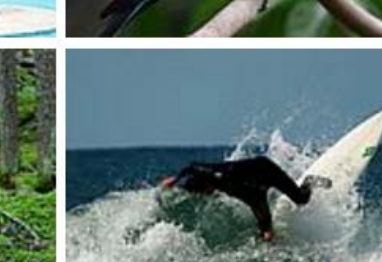

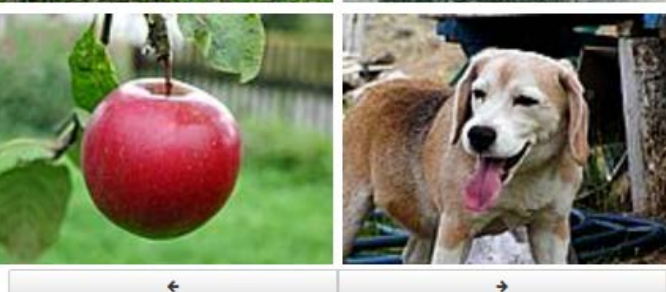

## \* Security Phrase (max 150 chars)

Register Account

## **Retrieve your Temporary Password**

State of Hawaii, Department of Labor and Industrial Relations

## Unemployment Insurance

## Claimant Registration - Complete

Thank you for creating an account. A confirmation and temporary password has been sent to the e-mail address you provided, @hawaii.gov.

If you do not receive the e-mail in your Inbox, please check your Spam, Junk or Bulk folder.

Please return to the home page and log in.

### O Return Home

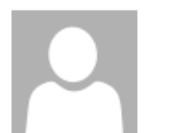

To

Tue 4/11/2017 2:50 PM do\_not\_reply@ui.hawaii.gov Hawaii UI New Account Created

New User

Thank you for creating an account.

Your temporary password is

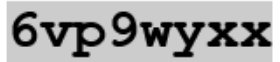

and will expire on Wed Apr 12 2017 14:43:39 GMT-1000 (HST). Passwords are case-sensitive. If you experience problems, check your

## Logging In The First Time

## **Enter your Username**

State of Hawaii, Department of Labor and Industrial Relations

## Unemployment Insurance

### **CLAIMANT LOGIN - USERNAME**

Username

|                  | Sign in |  |
|------------------|---------|--|
| Forgot Username? |         |  |

**C**ancel

### CLAIMANT REGISTRATION

Create your personal account. Before filing online for unemployment benefits or payment history, you must have an account. To create an account click below.

Create Account

## **Enter your Temporary Password**

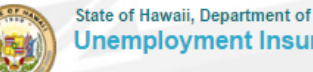

State of Hawaii, Department of Labor and Industrial Relations **Unemployment Insurance** 

### **CLAIMANT LOGIN - PASSWORD**

If you do not recognize your security image and phrase, click on 'Cancel' below.

| emporary Password | (received in e-mail) | Security Phrase: |
|-------------------|----------------------|------------------|
|                   |                      | Mah222113333     |
| L                 | ogin<br>Cancel       | Security Image:  |

### Announcements

### STATE ADDITIONAL BENEFITS (SAB)

Governor Ige has approved legislation which provides for a new temporary program limited to the County of Maui to pay 13 weeks of State Additional Benefits (SAB) to workers who exhaust regular benefits during the period beginning September 4, 2016 through O... see more >>

### TAX INFORMATION

Form 1099g will be mailed on or about January 25, 2017 to all who received unemployment insurance (UI) benefits in calendar year 2016. The form includes the amount of benefits paid and other information to meet Federal, State, and personal income tax needs for the tax year... see more >>

State of Hawaii, Department of Labor and Industrial Relations

## **Unemployment Insurance**

### CLAIMANT LOGIN - CREATE NEW PASSWORD

You are using a temporary password. Please create a new password.

Please note the password must contain the following:

- 8-32 characters that you can remember
- at least 1 non-alpha character
- · a combination of upper and lowercase letters
- no leading or ending spaces

| ' New Password       |        |
|----------------------|--------|
| Confirm New Password |        |
|                      |        |
| Continue             |        |
|                      | Cancel |

## Create a New Permanent Password

## Part 2:

File an Initial Claim for Unemployment Benefits

# Before filing your claim, be prepared to provide:

- > All employment over the past 18 months
  - Employers Name and Address
  - Dates of Employment
  - ≻ Reason for Separation
- Direct Deposit Information
  - Checking or Savings Account Number
  - ≻ Routing Number

## Select: File an Initial Claim

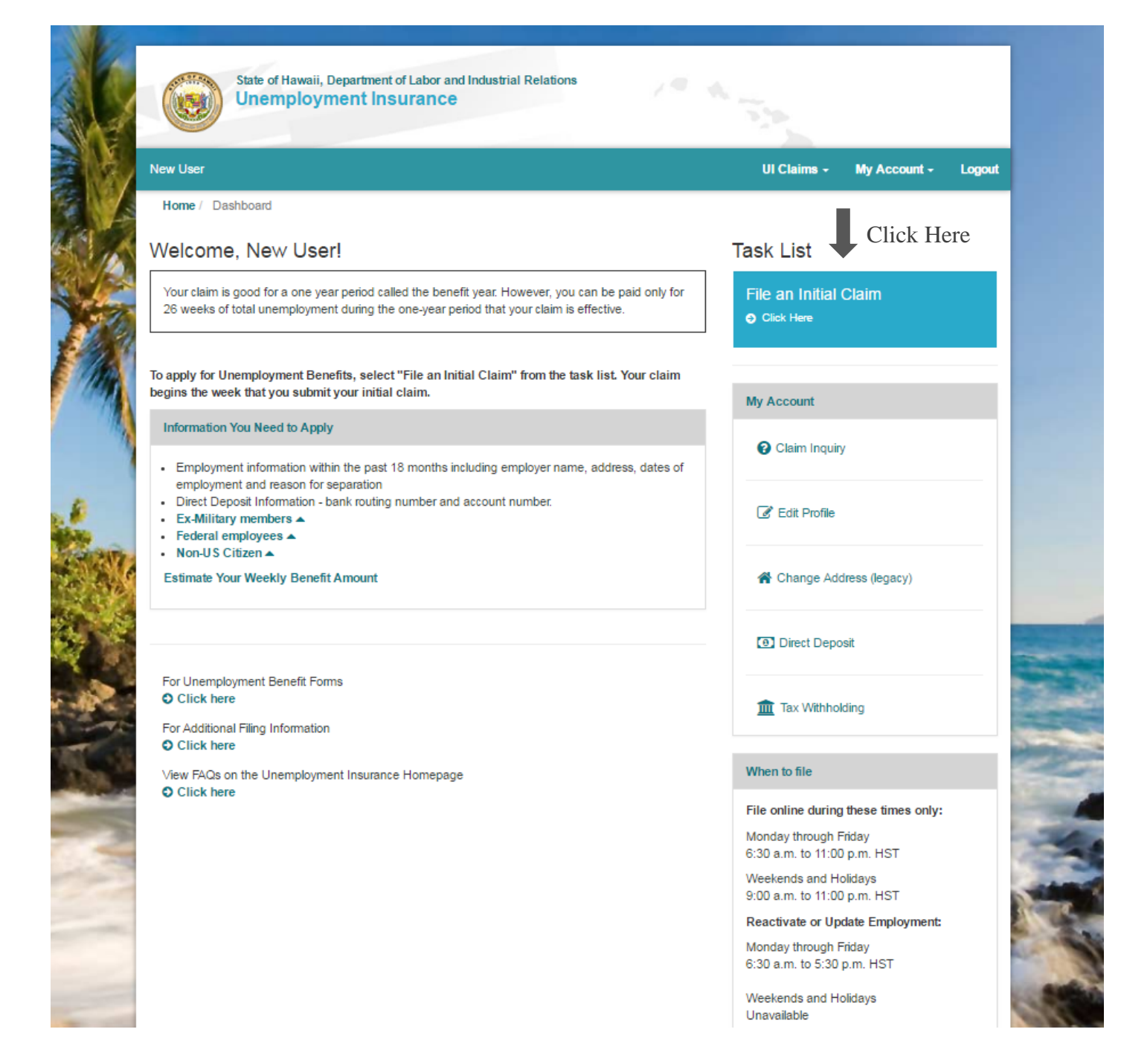

## **Basic & Profile Section**

On the Basic Page you will answer Pre-qualifying Questions

**Unemployment Insurance** 

In the past 18 months, were you only self-employed? \*

In the past 18 months, were you employed in another state other than Hawaii? \*

In the past year, did you claim, receive or apply for unemployment benefits in another state other

In the past 18 months, have you been employed by the United States Federal government as a

10 In the past 18 months, were you in active duty status for 90 continuous days or more in any

State of Hawaii, Department of Labor and Industrial Relations

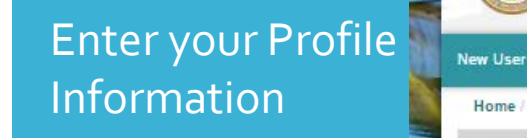

My Account - Logout

No

No

No

No

No

No

UI Claims -

Yes

Yes

Yes

Yes

Yes

Yes

Continue

\*\*\*

State of Hawaii, Department of Labor and Industrial Relations Unemployment Insurance

(1)

| UI Claims - My Account - | Logout                                                                                                    |
|--------------------------|----------------------------------------------------------------------------------------------------|
|                          |                                                                                                    |
|                          |                                                                                                    |
|                          |                                                                                                    |
| Female                   | T                                                                                                    |
| 8081234587               |                                                                                                    |
|                          |                                                                                                    |
| New User micham          |                                                                                                    |
|                          |                                                                                                    |
| 123 Aloha Dr.            |                                                                                                    |
| 96817                    |                                                                                                    |
| Honolulu                 |                                                                                                    |
| Hawaii                   | ¥                                                                                                    |
| Single                   | T                                                                                                    |
| Higher Ed Five           | ¥                                                                                                    |
| 1                        | Ŧ                                                                                                    |
| No                       | ¥                                                                                                    |
| Decline to respond       | •                                                                                                    |
| Other                    | ¥                                                                                                    |
| Yes No                   |                                                                                                    |
|                          | VI Claims • My Account •          Female         8081234687         New User micham         123 Aloha Dr.         98817         Honolulu         Hawaii         Single         Higher Ed Five         1         No         Decline to respond         Other |

Continue

\* indicates required fields.

17

Home / Initial Claim

Mother's Maiden Name \*

New User

BASIC

than Hawaii? \*

civilian employee? \*

branch of the United States Military? \*

Are you filing from Canada? \*

## **Direct Deposit Section**

## If benefits are payable, payments are made by direct deposit.

| DIRECT DEPOSIT                                                                                                    |                                                                                     |
|----------------------------------------------------------------------------------------------------|-------------------------------------------------------------------------------------|
| Please enter the account information where your benefit payments can be deposited. If you wish to h<br>contact your financial institution to obtain the correct routing and account information.                                                                                                    | nave benefits deposited to a Savings Account,                                       |
| PAY<br>ORD<br>MEMO:<br>1234,56789: 1234,56789<br>MEMO:<br>MEMO:<br>1234,56789: 1200 1234,56789<br>MEMO:<br>MEMO:<br>MEMO:<br>1234,56789<br>1234,56789<br>1234,567 |                                                                                     |
| ROUTING NUMBER         ACCOUNT NUMBER           ROUTING NUMBER - Always 9 digits between the special character # 1           ACCOUNT NUMBER - Always before the special character # 1           CHECK NUMBER - Do NOT include the CHECK NUMBER as part                                                                                                    | CHECK NUMBER<br>racter I:<br>May include a separator III<br>t of the ACCOUNT NUMBER |
| Select Account Type *                                                                                                    | Checking 🔻                                                                          |
| Financial Institution Name                                                                                                    | HAWAII STATE FEDERAL CREDIT UNION                                                   |
| € Enter 9 Digit Routing Number *                                                                                                    | *****                                                                               |
| Enter Complete Account Number *                                                                                                    |                                                                                     |
|                                                                                                    | Continue                                                                            |

| Unemployment Insurance              |             |                     |
|-------------------------------------|-------------|---------------------|
| lew User                            | UI Claims - | My Account - Logout |
| Home / Initial Claim                |             |                     |
| BASIC 🖻                             |             |                     |
| PROFILE 🛛                           |             |                     |
| DIRECT DEPOSIT 🖻                    |             |                     |
| VERIFY DIRECT DEPOSIT               |             |                     |
| • Re-enter 9 Digit Routing Number * |             |                     |
| Re-enter Complete Account Number *  |             |                     |
|                                     | Co          | itinue              |

## Enter your Routing Number and Account Number.

State of Hawaii, Department of Labor and Industrial Relations

## **Employment Section**

## You will be presented all employers in your base period.

| Please enter all employment within the past 18 months. |                 |        |        |
|--------------------------------------------------------|-----------------|--------|--------|
| EMPLOYER - AOAO OF KONANE KAI INC                      |                 |        | × remo |
| Did you work for AOAO OF KONANE KAI INC ? *            | Yes             |        | No     |
| Employer's Phone Number                                | 8081234567      | 1911   |        |
| O Type of Work Performed *                             | Maintenance     |        |        |
| Place of Work/Job Site                                 | Honolulu        |        |        |
| Start Date "                                           | June            | 1 .    | 2016   |
| • Last Day Worked *                                    | April           | 8 •    | 2017 1 |
| • Type of Separation *                                 | Laid off lack o | f work | 8      |
| Please Explain (max 180 characters) *                  | No more work    |        |        |
| Hired As *                                             | Full-time       |        |        |

| () () () () () () () () () () () () () ( | Jnemployment Insurance                      |  |             |            |               |               |
|------------------------------------------|---------------------------------------------|--|-------------|------------|---------------|---------------|
| lew User                                 |                                             |  | UI Claims - | My Acc     | ount -        | Logo          |
| Home / Initial                           | I Claim                                     |  |             |            |               |               |
| BASIC 🖸                                  |                                             |  |             |            |               |               |
| PROFILE 🗉                                |                                             |  |             |            |               |               |
| DIRECT DEPC                              | DSIT 🖸                                      |  |             |            |               |               |
|                                          | CT DEPOSIT 🖸                                |  |             |            |               |               |
| EMPLOYMENT                               | T                                           |  |             |            |               |               |
| O Please enter                           | r all employment within the past 18 months. |  |             |            |               |               |
| EMPLOYER                                 | - AOAO OF KONANE KAI INC                    |  |             |            | × ren         | nove          |
| Did you worl                             | k for AOAO OF KONANE KAI INC ? *            |  | Yes         | 0          | No            |               |
|                                          |                                             |  | Remov       | e employer |               |               |
|                                          |                                             |  | Re          | mov        | move employer | move employer |

State of Hawaii, Department of Labor and Industrial Relations

If you are presented an employer you did not work for, select "No" and remove the employer.

Complete the employer detail section for all employment in the past 18 months.

## **Employment Section**

EMPI

O Pla

## If your employer is not presented you must select "Add Employer".

State of Hawaii Department of Labor and Industrial Relations

| w User                                                                                                    | UI Claims - | My Account - | Log  |
|----------------------------------------------------------------------------------------------------|-------------|--------------|------|
| Home / Initial Claim                                                                                                    |             |              |      |
| BASIC 🖸                                                                                                    |             |              |      |
| PROFILE                                                                                                    |             |              |      |
| DIRECT DEPOSIT                                                                                                    |             |              |      |
| VERIFY DIRECT DEPOSIT                                                                                                    |             |              |      |
| EMPLOYMENT                                                                                                    |             |              |      |
| Please enter all employment within the past 18 months.                                                                                          |             |              |      |
| EMPLOYER - AOAO OF KONANE KAI INC 🕼 edit                                                                                                    |             | X re         | move |
| EMPLOYER - ALOHA GAS STATION 🕼 edit                                                                                                    |             | X re         | move |
| If you have entered all employment, select "Continue". If you have additional employment to report,<br>select "Add Employer".                   | Ado         | i Employer   |      |
| If you worked multiple periods for an employer, you must create employment records for each period<br>of employment by clicking "Add Employer". |             |              |      |
| I have entered all of my employment within the past 18 months.                                                                                  |             |              |      |
|                                                                                                    | (           | Continue     |      |

Once you've entered all employment, select "Continue".

## You can search for your employer if you were employed in Hawaii.

| Please enter all employment within t | the past 18 months.                                              |                          |
|--------------------------------------|------------------------------------------------------------------|--------------------------|
| EMPLOYER                             |                                                                  | × remov                  |
| Employer Search                      | Aloha                                                            | Search                   |
|                                      | Please select your employer from the list below:                 |                          |
|                                      | » ALOHA 7 (KAWAZOE ENTERPRISES )                                 |                          |
|                                      | » ALOHA AGRICULTURAL                                             |                          |
|                                      | » ALOHA AIR CONDITIONING (MICHAEL D HAZEN )                      |                          |
|                                      | » ALOHA AIR CONITIONING INC                                      |                          |
|                                      | » ALOHA AIRGROUP INC                                             |                          |
|                                      | View more search results                                         |                          |
|                                      | If you are unable to find your employer, click here to add a new | v employer called: Aloha |

If you cannot find your employer you must add the employer information by clicking the link, as seen above. You will need to enter the company name, address and phone number.

### ELIGIBILITY REVIEW

| ${\pmb \Theta}$ is there any reason why you cannot accept full time work? "         | Yes                                                                                                    |    |   | No            |
|-------------------------------------------------------------------------------------|----------------------------------------------------------------------------------------------------|----|---|---------------|
| • Will you be referred to your next job by a labor union? *                         | Yes                                                                                                    |    |   | No            |
| Were you offered work since you became unemployed? *                                | Yes                                                                                                    |    |   | No            |
| • Are you self-employed or in business of any kind? *                               | Yes                                                                                                    |    |   | No            |
| O Do you attend or plan to attend school? *                                         | Yes                                                                                                    |    |   | No            |
| O Do you care for any minor children, elderly or sick individuals? *                | Yes                                                                                                    |    |   | No            |
| • What type of work did you perform on your last job? "                             | Maintenance                                                                                                    |    |   |               |
| • Are you willing to seek and accept this type of work? *                           | Yes                                                                                                    |    |   | No            |
| • What days did you work? *                                                         | <ul> <li>Sunday</li> <li>Monday</li> <li>Tuesday</li> <li>Wednesday</li> <li>Thursday</li> <li>Friday</li> <li>Saturday</li> </ul> |    |   |               |
| • What hours did you work?                                                          |                                                                                                    |    |   |               |
| Time Begin *                                                                        | 7 🔻                                                                                                    | 00 | Ŧ | A.M. <b>v</b> |
| Time End *                                                                          | 5 🔻                                                                                                    | 00 | Ŧ | P.M. 🔻        |
| • What was your rate of pay? *                                                      | 12/hr                                                                                                    |    |   |               |
| Are you willing to accept the same pay rate as your last job? $\ensuremath{^\circ}$ | Yes                                                                                                    |    |   | No            |
| • What other types of work did you do? *                                            | Cashier                                                                                                    |    |   |               |
| • How long did you work in this capacity? *                                         | 2 years                                                                                                    |    |   |               |
| What days of the week are you willing to work? *                                    | <ul> <li>Sunday</li> <li>Monday</li> <li>Tuesday</li> <li>Wednesday</li> <li>Thursday</li> </ul>                                   |    |   |               |

Saturday

## Eligibility Review Section

| Time Begin *                                                                                                 | 7                                                        | ۳                  | 00                 | ۳ | A.M. |
|----------------------------------------------------------------------------------------------------|----------------------------------------------------------|--------------------|--------------------|---|------|
| Time End *                                                                                                   | 5                                                        | ٣                  | 00                 | Ŧ | P.M. |
| • What geographical area are you willing to work? *                                                          | Honolu                                                   | ılu                |                    |   |      |
| What means of Transportation do you have to get to work? *                                                   | <ul> <li>Perso</li> <li>Public</li> <li>Other</li> </ul> | onal Ve<br>c Trans | hicle<br>portation |   |      |
|                                                                                                    | None                                                     | Weah               | 2                  |   |      |
| What do you feel has been your major problem in finding a job? *                                             | No Re                                                    | ason               |                    |   |      |
| Have you applied for or received the following benefits within the last 18 months:                           |                                                          |                    |                    |   |      |
| Social Security *                                                                                            |                                                          | Yes                |                    |   | No   |
| Pension *                                                                                                    |                                                          | Yes                |                    |   | No   |
| Worker's Compensation *                                                                                      |                                                          | Yes                |                    |   | No   |
| Disability Benefits *                                                                                        |                                                          | Yes                |                    |   | No   |
| TDI (Temporary Disability Insurance) *                                                                       |                                                          | Yes                |                    |   | No   |
| Are you required to make or do you owe child support payments? *                                             |                                                          | Yes                |                    |   | No   |
| Were you a director, officer, owner or shareholder of a business or corporation within the past 15 months? * |                                                          | Yes                |                    |   | No   |
| Have you worked for an educational institution employer within the past 18 months? *                         |                                                          | Yes                |                    |   | No   |
|                                                                                                    |                                                          |                    |                    |   |      |

Continue

## Review and Submit your Initial Claim

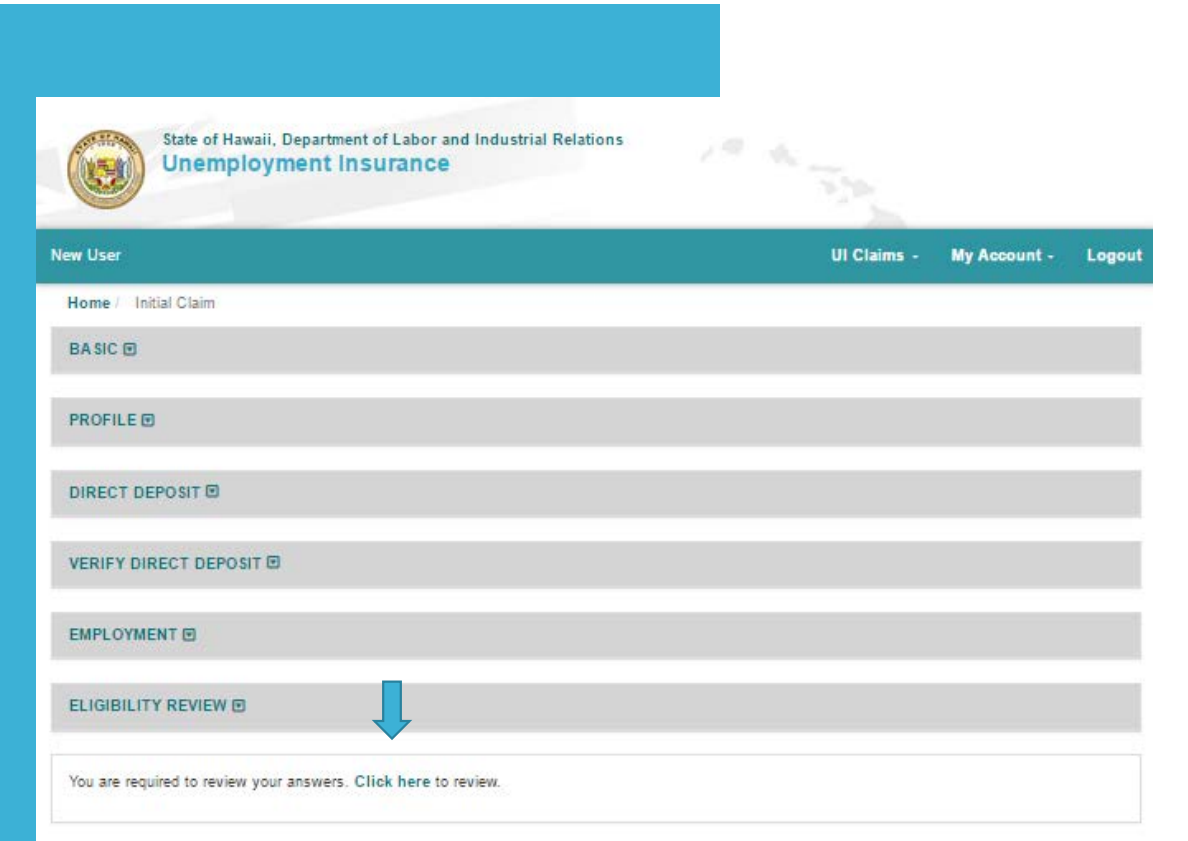

## "Click here" to review your answers.

|                                                                              |                                                                              |                                    | ♥ Mailing Address *<br>123 Aloha Dr     |    |
|------------------------------------------------------------------------------|------------------------------------------------------------------------------|------------------------------------|-----------------------------------------|----|
| In compliance with P.L. 93-579, I a<br>unemployment insurance benefits.      | authorize my former employer(s) to r                                         | elease all information requested i | in connection with my claim for         |    |
| I certify that the information I have<br>statements or for withholding infor | e provided above is true to the best<br>mation in connection with this claim | of my knowledge. I understand th   | at the law provides penalties for false | N  |
|                                                                              | l agree                                                                      | I don't agree - Re                 | turn Home                               | y  |
|                                                                              |                                                                              | Submit                             |                                         | Ce |

### Unemployment Insurance New User UI Claims - My Account - Logou Home / Initial Claim PLEASE REVIEW YOUR ANSWERS BEFORE SUBMITTING YOUR CLAIM BASIC O Mother's Maiden Name \* \*\*\*\* O In the past 18 months, were you only self-employed? ' No In the past 18 months, were you employed in another state other than Hawaii? \* No In the past year, did you claim, receive or apply for unemployment benefits in another state other than Hawaii? No In the past 18 months, have you been employed by the United States Federal government as a civilian employee? No 😧 In the past 18 months, were you in active duty status for 90 continuous days or more in any branch of the United States Military? \* No Are you filing from Canada? No Edit BASIC section

State of Hawaii, Department of Labor and Industrial Relations

### PROFILE

Gender \* Female

Phone Number \* 8081234567

Current mailing address in the state you are residing

Deliver to New User micham

O Care of - if needed (add c/o before person's name)

Make sure you thoroughly review your application before you certify and submit your claim.

## Review your Confirmation Page & Email

State of Hawaii, Department of Labor and Industrial Relations
Unemployment Insurance

UI Claims - My Account - I

#### Home / Confirmation

New User

New User micham xxx-xx-3331

Your application for benefits has been submitted on 04/12/2017 08:59 AM (HST). Your confirmation number is 29198-9-102.

Please print this page and save it for your records. If you do not have a printer, please copy this number as proof of submission

Please read and follow these instructions to file for your benefit payment.

- 1. Download and read the Handbook on Unemployment Benefits (pdf)
- Unemployment Insurance benefits are taxable income. To have Federal and/or State taxes withheld, download and submit the Claimant's Election to Withhold Federal/State Income Tax (pdf). If you do not have a printer, please contact your local office to have the form mailed to you. Or, pick up the form at your local claims office.
- 3. You are required to post an on-line resume with the Workforce Development Division within 7 calendar days from today at: www.hirenethawaii.com
  - You must actively seek work by making a minimum of 3 verifiable employer contacts each week and keep a record of these contacts and provide them upon request by the office. Download the record of contact sheets at: http://labor.hawaii.gov/ui/ui-forms/form-uc-253
  - You must notify the unemployment office of any changes in your ability or availability for work.
- 4. File weekly/bi-weekly claim certification at: https://huiclaims.hawaii.gov
- Download and follow your weekly/bi-weekly filing schedule at: https://dlirtest01.datahouse.com/UI\_ClaimWEB/pages/initialClaim/filingSchedule.jsf? file=20170412. (Note: Schedule applies to the first four weeks only.)
- 6. Your claim certifications are due within 7 calendar days after the week ending date or within 7 calendar days of the second week ending date in the case of biweekly filing. Failure to continuously file your claims will result in a break in filing and require you to reactivate your claim before you can resume submitting your certifications.

Direct Deposit has been requested. Please check your email for verification on the next business day.

E-mail confirmation: A confirmation will be sent to the e-mail address you provided. If you do not see the confirmation in your e-mail Inbox, please check your Spam, Junk or Bulk folder.

E-mail Address: michelle.a.hamilton@hawaii.gov

### BASIC INFO

Mother's Maiden Name \*

In the past 18 months, were you only self-employed? \*

### No

In the past 18 months, were you employed in another state other than Hawaii? \*

No

In the past year, did you claim, receive or apply for unemployment benefits in another state other than Hawaii? \* No

In the past 18 months, have you been employed by the United States Federal government as a civilian employee? \* No

In the past 18 months, were you in active duty status for 90 continuous days or more in any branch of the United States Military? \* No

Are you filing from Canada? \*

No

wed 4/12/2017 9:06 AM do\_not\_reply@ui.hawaii.gov Hawaii UI Initial Claim Confirmation

Your application has been submitted on 04/12/2017 08:59 AM HST.

Confirmation number: 29198-9-102

Please read and follow these instructions to file for your benefit payment.

File weekly/bi-weekly claims certifications at: http://uiclaims.hawaii.gov

Download and follow your weekly/bi-weekly filing schedule at: <u>https://dlirtest01.datahouse.com/UI ClaimWEB/pages/initialClaim/filingSchedule.jsf?file=20170412</u> (NOTE: Schedule applies to the first four weeks only.)

You are required to post an on-line resume with the Workforce Development Division within 7 calendar days at:

http://www.hirenethawaii.com

a. If you previously registered and posted an on-line resume at: <u>http://www.hirenethawaii.com</u> you must update your registration and resume within 7 calendar days from today.

b. You are required to make an active search for work by making a minimum

of 3 verifiable employer contacts each week. You must keep a record

of these contacts and provide them upon request by the office.

Download the record of contact sheets at:

http://labor.hawaii.gov/ui/ui-forms/form-uc-253

c. You must report any changes to your ability and availability for work to the unemployment office.

Download and read the Handbook on Unemployment Benefits (pdf) at: http://labor.hawaii.gov/ui/ui-forms/unemployment-insurance-handbook-printable-pdf

Unemployment Insurance benefits are taxable income. To have Federal and/or State taxes withheld, download and submit the Claimant?s Election to Withhold Federal/State Income Tax (pdf) at:

Once your initial claim is filed, you will receive a confirmation page and a confirmation email with instructions on your next steps.

## Part 3:

## File a Claim Certification

| Unemp                                                                       | bloyment insurar                                        | TCE                                                                  |                               |                                |               |        |
|-----------------------------------------------------------------------------|---------------------------------------------------------|----------------------------------------------------------------------|-------------------------------|--------------------------------|---------------|--------|
| New User                                                                    |                                                         |                                                                      |                               | UI Claims +                    | My Account -  | Logout |
| Home / Dashboard                                                            |                                                         |                                                                      |                               |                                |               |        |
| Welcome, New                                                                | User!                                                   |                                                                      |                               | Task List                      |               |        |
| Direct Deposit Informatio                                                   | on has been updated on 0                                | 4/06/2017.                                                           | x                             | Register for \<br>● Click Here | Vork          |        |
| Your claim is good for a<br>26 weeks of total unemp                         | one year period called the<br>loyment during the one-ye | benefit year. However, you can<br>ear period that your claim is effe | n be paid only for<br>ective. | Reactivate/U<br>● Click Here   | pdate Employn | nent   |
| The dashboard presents the dashboard presents the dashboard present summary | e most current information                              | on your claim. This information                                      | n changes as your             | File a Claim (<br>Click Here   | Certification |        |
| WED* Amo                                                                    | ount Status                                             | Remaining Balance:<br>Claim Expires:                                 | 02/04/2018                    | File an Appea                  | al            |        |
| Week Ending Date                                                            | More Info                                               |                                                                      | More Info                     | My Account                     |               |        |
| For Unemployment Bene                                                       | afit Forms                                              |                                                                      |                               | Claim Inquir                   | У             |        |
| Click here     For Additional Filing Infor     Click here                   | mation                                                  |                                                                      |                               | 🕑 Edit Profile                 |               |        |
| View FAQs on the Unem<br>O Click here                                       | ployment Insurance Home                                 | epage                                                                |                               | 倄 Change Ad                    | dress         |        |
|                                                                             |                                                         |                                                                      |                               | Direct Depo                    | osit          |        |
|                                                                             |                                                         |                                                                      |                               | m Tax Withho                   | Iding         |        |

## Select the Week Ending Date

| State of Hawaii, Department of Labor and Industrial Relations<br>Unemployment Insurance |             |          |       |       |
|-----------------------------------------------------------------------------------------|-------------|----------|-------|-------|
| mod test 2004                                                                           | Ul Claims - | Му Ассон | int - | Logou |
| Home / Claim Certification                                                              |             |          |       |       |
| WEEK-ENDING DATE                                                                        |             |          |       |       |
|                                                                                         | (           |          | N.    |       |

Enter the month, day and year of the week ending date that you want to file for.

## Filing a Claim Certification

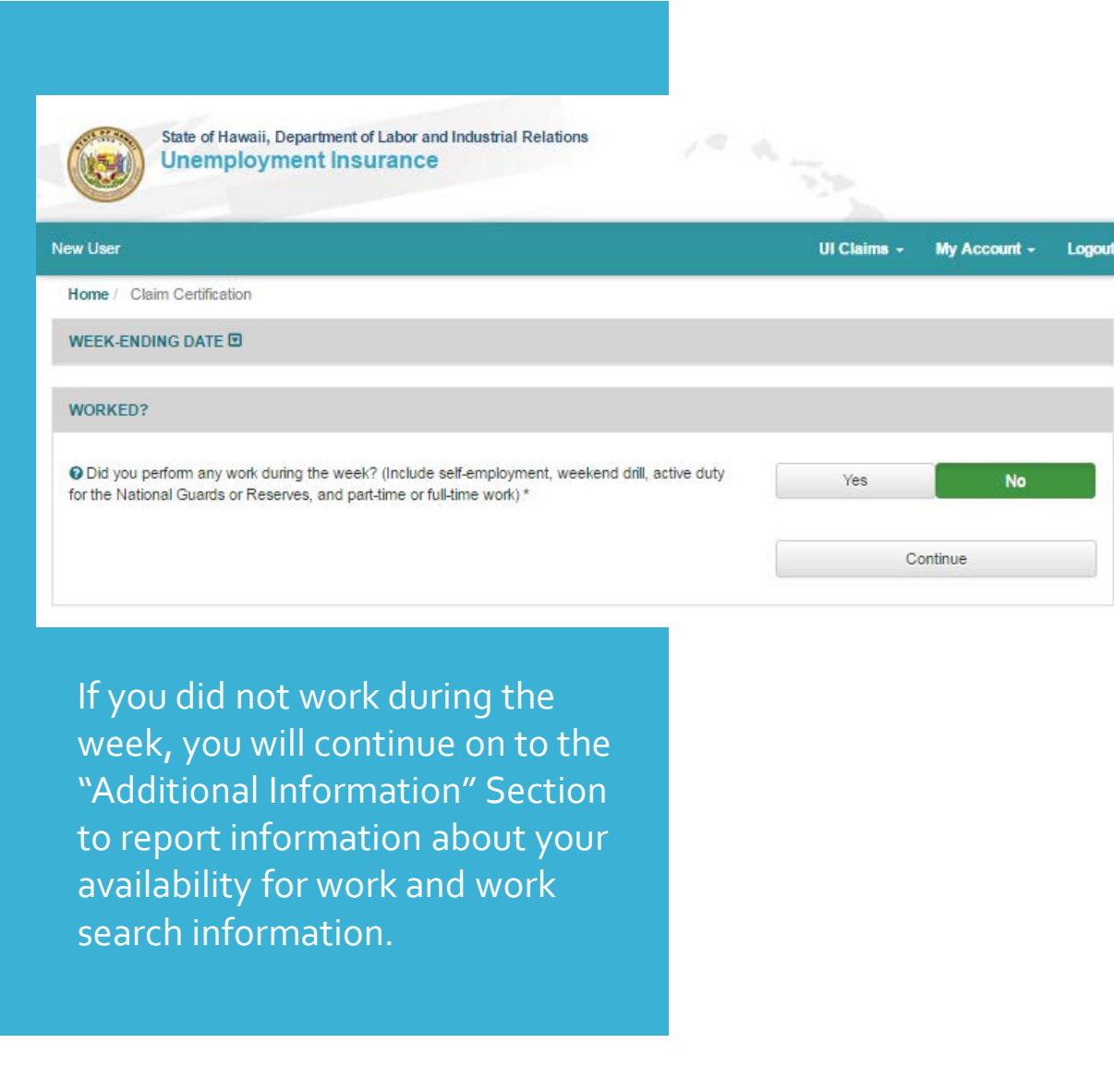

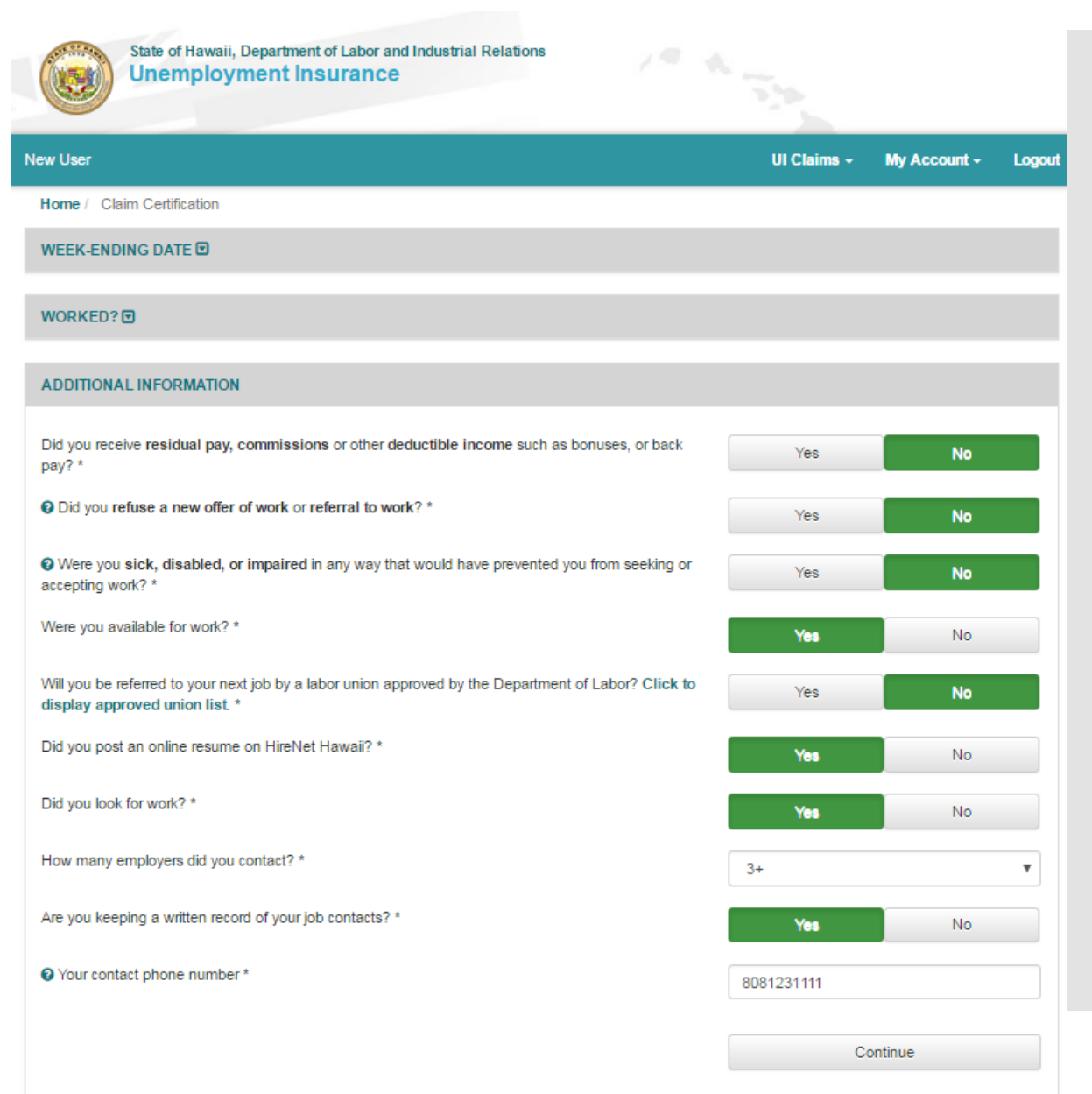

## Filing a Partial Claim Certification

| State of Hawaii, Department of Labor and Industrial Relations<br>Unemployment Insurance                             |                                          |                         |
|----------------------------------------------------------------------------------------------------|------------------------------------------|-------------------------|
| w User                                                                                                    | UI Claim                                 | is - My Account - Logo  |
| ome / Claim Certification                                                                                           |                                          |                         |
| VEEK-ENDING DATE 🖸                                                                                                  |                                          |                         |
| VORKED?                                                                                                    |                                          |                         |
| ARTIAL-PARTTIME EMPLOYMENT                                                                                          |                                          |                         |
| EMPLOYED - JOSE'S INC                                                                                               |                                          |                         |
| O Did you work for JOSE'S INC during the week? *                                                                    | Yes                                      | No                      |
| O Enter the gross dollar amount earned: *                                                                           | 200                                      |                         |
| O Did you refuse any work from JOSE'S INC? *                                                                        | Yes                                      | No                      |
| Were you still employed by JOSE'S INC as of 04/08/2017? *                                                           | Yes                                      | ¥                       |
| Should you become unemployed after 04/08/2017 and wish to continue your be<br>affect your eligibility for benefits. | nefits, you must file an additional clai | m. Failure to do so may |
|                                                                                                    |                                          | l understand            |

If you are filing a Partial Claim, you must file your claim certification within 28 days of the week ending date.

### EMPLOYED - JOSE'S INC

| Did you work for JOSE'S INC during the week? *            | Yes              |           | No   |   |
|-----------------------------------------------------------|------------------|-----------|------|---|
| Enter the gross dollar amount earned: *                   | 200              |           |      |   |
| Did you refuse any work from JOSE'S INC? *                | Yes              |           | No   |   |
| Vere you still employed by JOSE'S INC as of 04/08/2017? * | No               |           |      | Ŧ |
| ast Day Worked *                                          | April            | 5 •       | 2017 | Ŧ |
| Reason for separation *                                   | Laid off lack of | work      |      | Ŧ |
| Please Explain (max 160 characters) *                     | No work          |           |      |   |
|                                                           | Jst repo         | Opritinue |      |   |

## Reporting New Employment on a Claim Certification

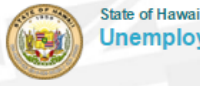

State of Hawaii, Department of Labor and Industrial Relations Unemployment Insurance

| lew User                                                                                                    | UI Claims + | My Account + | Logout |
|----------------------------------------------------------------------------------------------------|-------------|--------------|--------|
| Home / Claim Certification                                                                                                    |             |              |        |
| WEEK-ENDING DATE 🖸                                                                                                    |             |              |        |
|                                                                                                    |             |              |        |
| WORKED?                                                                                                    |             |              |        |
|                                                                                                    |             |              |        |
| O Did you perform any work during the week? (Include self-employment, weekend drill, active duty<br>for the National Guards or Reserves, and part-time or full-time work) * | Yes         | No           |        |
| Enter total hours worked for all employers. *                                                                                                    | 18          |              | T      |
| Did you perform weekend drill or active duty for the Reserves or National Guard? *                                                                                          | Yes         | No           |        |
| Were you self-employed during the week? *                                                                                                    | Ves         | No           |        |
|                                                                                                    | 100         |              |        |
|                                                                                                    | Co          | ontinue      |        |
|                                                                                                    |             |              |        |
| indicates required fields.                                                                                                    |             |              |        |

If you started working for a new employer during the week, you will need to have the employers name, address and phone number available. You will also need the number of hours worked and total gross earnings for the week.

| NEW EMPLOYER - ALORA CONSTRUCTION          | × Temove           |  |  |  |
|--------------------------------------------|--------------------|--|--|--|
| Company/Business Name *                    | Aloha Construction |  |  |  |
| Phone Number *                             | 8082223333         |  |  |  |
| Enter start date *                         | April 🔻 3 🔻 2017 🔻 |  |  |  |
| As of 04/08/2017 my employment status is * | Still Employed     |  |  |  |
| Hired As *                                 | Part-time •        |  |  |  |
| Company/Business Address                   | 123 Ocean Ln       |  |  |  |
| Zip Code                                   | 96815              |  |  |  |
| City                                       | Honolulu           |  |  |  |
| State                                      | Hawaii             |  |  |  |
|                                            | Continue           |  |  |  |

## Review and Submit your Claim Certification Unemployment Insurance

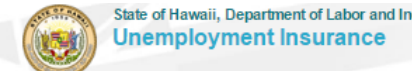

|                                                                                     |                                                                                                    | New User                                                                                                    | UI Claims - My Account - Logout     |
|-------------------------------------------------------------------------------------|----------------------------------------------------------------------------------------------------|----------------------------------------------------------------------------------------------------|-------------------------------------|
|                                                                                     |                                                                                                    | Home / Claim Certification                                                                                                    |                                     |
|                                                                                     |                                                                                                    | PLEA SE REVIEW YOUR AN SWER'S BEFORE SUBMITTING YOUR CLAIM                                                                                                    |                                     |
| State of Hawaii, Department of Labor and Industrial Relat<br>Unemployment Insurance | ions                                                                                                    | WEEK-ENDING DATE                                                                                                    |                                     |
|                                                                                     |                                                                                                    | Are you filing for the week ending 04/08/2017? *<br>Yes                                                                                                    |                                     |
| lew User                                                                            | UI Claims - My Account - Logout                                                                                                    |                                                                                                    | Edit WEEK-ENDING DATE section       |
| Home / Claim Certification                                                          |                                                                                                    | WORKED?                                                                                                    |                                     |
| WEEK-ENDING DATE 🖸                                                                  |                                                                                                    | HOMES.                                                                                                    |                                     |
| WORKED2 R                                                                           |                                                                                                    | Did you perform any work during the week? (Include self-employment, weekend drill, active duty for the National Guards or Reserves, and part-time or full-time work)* No |                                     |
| Nonice : g                                                                          |                                                                                                    |                                                                                                    | Edit WORKED? section                |
|                                                                                     |                                                                                                    | ADDITIONAL INFORMATION                                                                                                    |                                     |
| You are required to review your answers. Click here to review.                      |                                                                                                    | Did you receive residual pay, commissions or other deductible income such as be No                                                                                       | nuses, or back pay? *               |
|                                                                                     |                                                                                                    | Olid you refuse a new offer of work or referral to work? *<br>No                                                                                                    |                                     |
| "Click here" to review your answers.                                                |                                                                                                    | Were you sick, disabled, or impaired in any way that would have prevented you No                                                                                         | from seeking or accepting work? *   |
|                                                                                     |                                                                                                    | Were you available for work? * Yes                                                                                                    |                                     |
| Make cure you there ughly review                                                    | In compliance with P.L. 93-579, I authorize my former employer(s) to release all inf<br>insurance benefits.                                                       | ormation requested in connection with my claim for unemployment                                                                                                    |                                     |
| our claim certification before                                                      | I certify that the information I have provided above is true to the best of my knowle<br>statements or for withholding information in connection with this claim. | dge. I understand that the law provides penalties for false                                                                                                    |                                     |
| ou certify and submit.                                                              | l agree                                                                                                    | I don't agree - Retum Home                                                                                                    |                                     |
|                                                                                     |                                                                                                    |                                                                                                    | Edit ADDITIONAL INFORMATION section |
|                                                                                     | Submit                                                                                                    |                                                                                                    |                                     |

## Review your Confirmation Page & Email

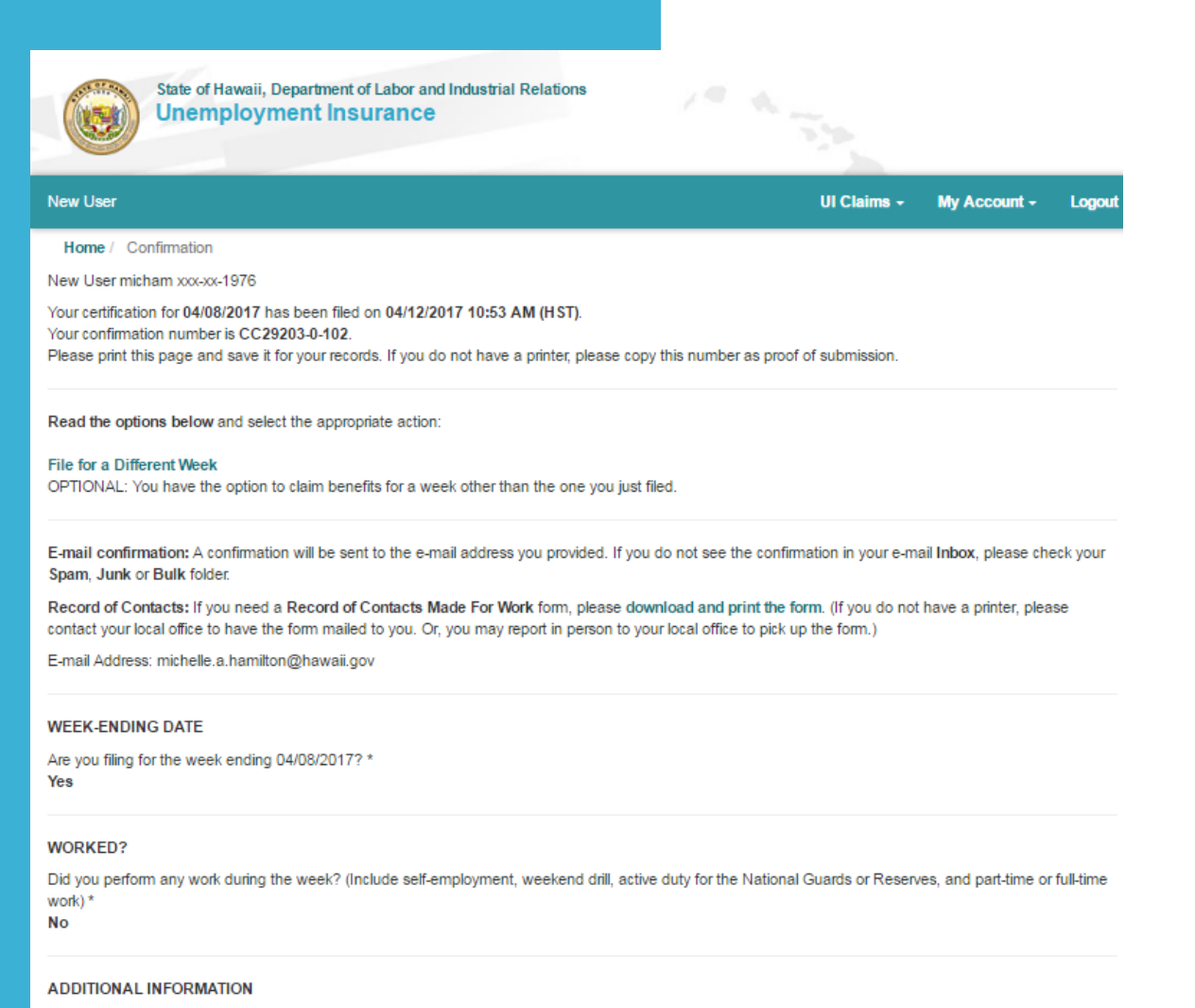

Did you receive residual pay, commissions or other deductible income such as bonuses, or back pay? \*

### No

Did you refuse a new offer of work or referral to work? \*

### No

Were you sick, disabled, or impaired in any way that would have prevented you from seeking or accepting work? \*

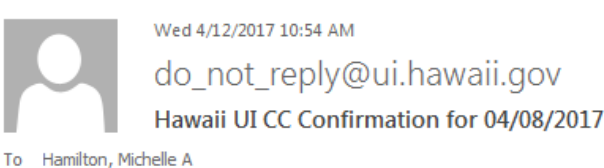

### New User micham

Your claim for 04/08/2017 has been filed on Wed Apr 12 2017 10:53:42 GMT-1000 (HST) HST.

Confirmation Number: CC29203-0-102

Since you have Direct Deposit, you will not receive reminder notices for your next filing period. Please logon to your schedule.

Please read the following:

Before you can be properly paid, you must have your unemployment records updated with the following information.

Your current filing location.

Please contact your local office within seven days from today's date at <u>https://labor.hawaii.gov/ui/unemployment-office-locations</u> or verify your location on-line. You will be given this option automatically at time of filing and you will receive a separate email notifying of your

successful identification.

If you need a Record of Contacts Made For Work form, download and print the form (pdf) at <a href="https://labor.hawaii.gov/ui/ui-forms/form-uc-253">https://labor.hawaii.gov/ui/ui-forms/form-uc-253</a>

If you do not have a printer, please contact your local office to have the form mailed to you. Or you may report in person to your local office to pick up the form.

No

## **Local Claims Office Contact Information:**

Thank you for your attention!

If you have additional questions about the claims filing process, please contact your local office. Oahu Claims Office Phone: (808) 586-8970 Email: <u>dlir.ui.oahu@Hawaii.gov</u>

Maui Claims Office Phone: (808) 984-8400 Email: <u>dlir.ui.maui@Hawaii.gov</u>

Kauai Claims Office Phone: (808) 274-3043 Email: <u>dlir.ui.kauai@Hawaii.gov</u>

Hilo Claims Office Phone: (808) 974-4086 Email: <u>dlir.ui.hilo@Hawaii.gov</u>

Kona Claims Office Phone: (808) 322-4822 Email: <u>dlir.ui.kona@Hawaii.gov</u>